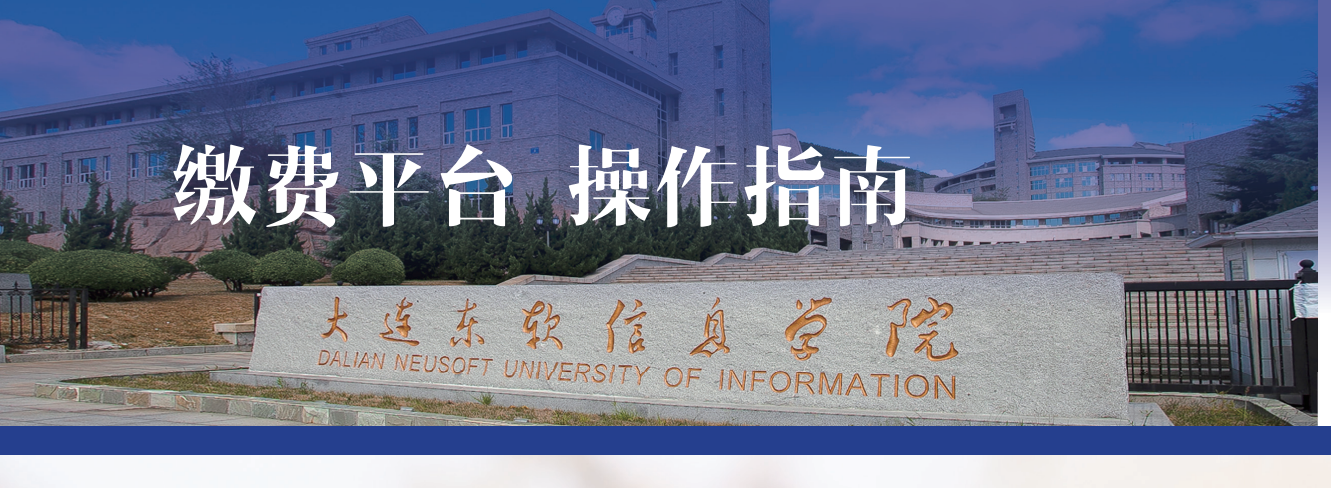

▼ 微信搜索或扫描二维码 关注公众号"大东软综 合服务平台" ▼ 登录缴费平台

▼ 助学贷款 - 材料提交 无助学贷款请直接点击 "账单缴费",提交后 将于 72 小时内进行审 核,请关注审核进度

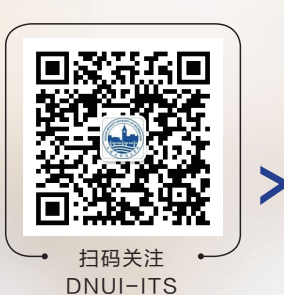

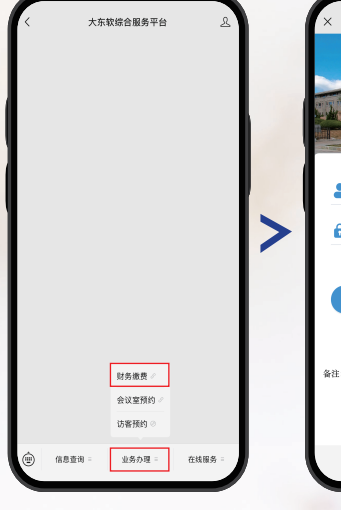

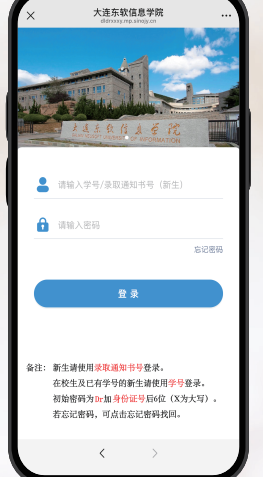

2

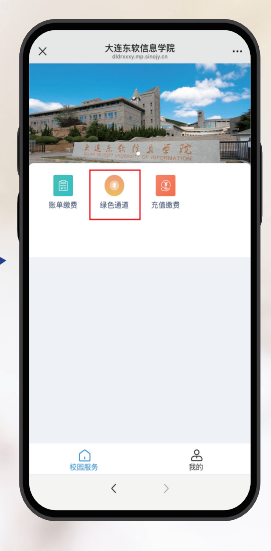

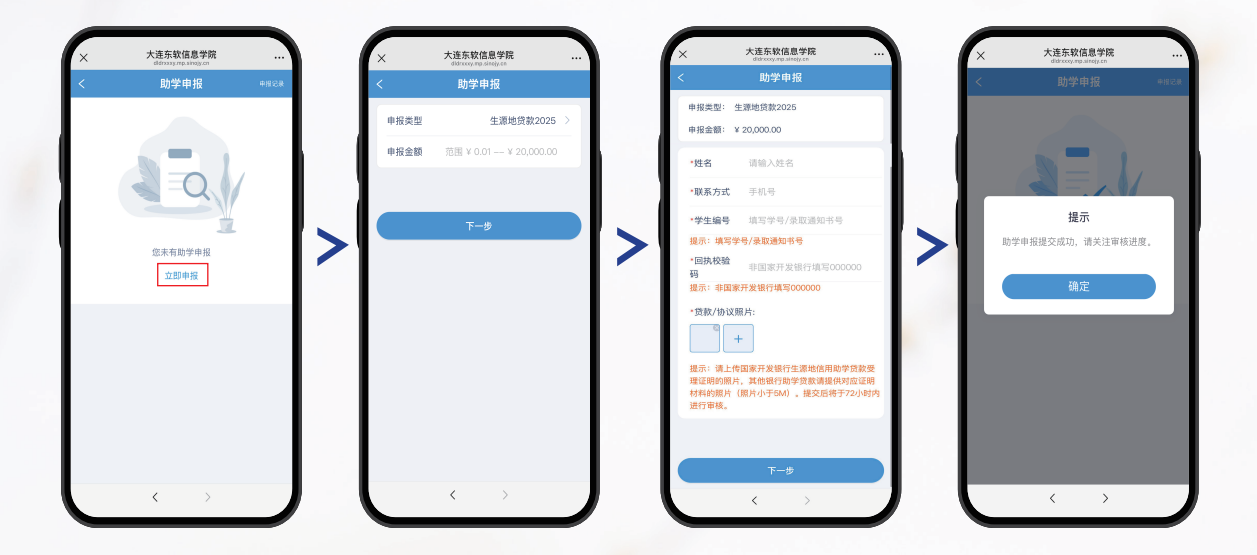

▼ 助学贷款 - 查看审核结果

如审核未通过,须按审核意见修改后重新申报

| ×                                                                                                    | 大连东软信息。<br>didroxymp.sing | 学院                                                                                                    |     | × | 大连东软信息学院<br>ddoxry.mp.seajy.co |       |     | ×          | 大连东软信息 | 学院            |
|----------------------------------------------------------------------------------------------------|---------------------------|----------------------------------------------------------------------------------------------------|-----|---|--------------------------------|-------|-----|------------|--------|---------------|
| 20                                                                                                    |                           | and the second second sec | 65  |   | 助学申报                           | ●经记录● |     |            | 我的申报   |               |
| -                                                                                                    |                           | -                                                                                                    |     |   |                                |       |     | 审核         | ф      | 取消/未通过        |
|                                                                                                    | A State and an            |                                                                                                    |     |   |                                |       |     | 生源地贷款      | t2025  | ¥ 20,000.00 > |
| Contraction of the local division of the local division of the loc | Southern of the state     | STAL STRATION                                                                                                    |     |   |                                |       |     | 2025-00-19 |        |               |
| E # # #                                                                                                    | ●<br>●<br>●<br>●          | ②<br>前指表                                                                                                    |     |   |                                |       |     |            |        |               |
|                                                                                                    |                           |                                                                                                    |     |   |                                |       |     |            |        |               |
|                                                                                                    |                           |                                                                                                    |     |   | 您的助学申报正在审核中,<br>请等待审核结果        |       | > 1 |            |        |               |
|                                                                                                    |                           |                                                                                                    |     |   | 立即申报                           |       |     |            |        |               |
|                                                                                                    |                           |                                                                                                    |     |   |                                |       |     |            |        |               |
|                                                                                                    |                           |                                                                                                    |     |   |                                |       |     |            |        |               |
|                                                                                                    |                           |                                                                                                    |     |   |                                |       |     |            |        |               |
|                                                                                                    |                           |                                                                                                    |     |   |                                |       |     |            |        |               |
|                                                                                                    |                           |                                                                                                    |     |   |                                |       |     |            |        |               |
|                                                                                                    |                           | e and a second                                                                                                    | 303 |   |                                |       |     |            |        |               |
| 1                                                                                                    | 0.000820                  | 268.9                                                                                                    |     |   |                                |       |     |            |        |               |

## ▼ 账单缴费

支付过程中如提示"该银行卡单笔支付限额 XXXXX 元,当前交易已超额",请取消当前订单,根据银行 卡限额修改金额后分多笔支付

| X XE      | And And And And And And And And And And                                                                                                    |                                                                                                    | (日本の)     (日本の)     (日本の) |                      | 17 年齢長人      KAN 12275      ZO25-2000年年年後代      X1  11887753      ZO25-2000年年年代      X1  11887753      ZO25-2000年年代      ZO25-2000年年代      ZO25-2000年代      ZO25-2000年年代      ZO25-2000年年代      ZO25-2000年年代      ZO25-2000年年代      ZO25-2000年年代      ZO25-2000年年代      ZO25-2000年年代      ZO25-2000年年代      ZO25-2000年代      ZO25-2000年代      ZO25-2000年代      ZO25-2000年代      ZO25-2000年代      ZO25-2000年代      ZO25-2001年代      ZO25-2001年代      ZO25-2001年代      ZO25-2001年代      ZO25-2001年代      ZO25-2001年代      ZO25-2001年代      ZO25-2001年代      ZO25-2001年代      ZO25-2001年代      ZO25-2001年代      ZO25-2001年代      ZO25-2001年代      ZO25-2001年代      ZO25-2001年代      ZO25-2001年代      ZO25-20014年代      ZO25-20014年代      ZO25-20014年代      ZO25-20014年代      ZO25-20014年代      ZO25-20014年代      ZO25-20014年代      ZO25-20014年代      ZO25-20014年代      ZO25-20014年代      ZO25-2001444                                                                                                    | Х<br>Дабжиает<br>Мар<br>Мар<br>Кар<br>Мар<br>Мар<br>Мар<br>Мар              | ロックス<br>通じ工作<br>ま<br>大連东牧道島学院<br>¥ 32110.00<br>注意核対戦数方方<br>大連东软信島学院 | ***<br>* 32110.00<br>元可用 3<br>元可用 3<br>元可用 3<br>元可用 3<br>元可用 3<br>元可用 3<br>元可用 3<br>元可用 3<br>元可用 5<br>年<br>の<br>の<br>、<br>の<br>の<br>、<br>の<br>の<br>、<br>の<br>の<br>、<br>の<br>の<br>の<br>、<br>の<br>の<br>の<br>、<br>の<br>の<br>の<br>、<br>の<br>の<br>の<br>、<br>の<br>の<br>の<br>、<br>の<br>の<br>の<br>、<br>の<br>の<br>の<br>の<br>、<br>の<br>の<br>の<br>の<br>の<br>の<br>の<br>の<br>の<br>の<br>の<br>の<br>の |
|-----------|----------------------------------------------------------------------------------------------------|----------------------------------------------------------------------------------------------------|----------------------------------------------------------------------------------------------------|----------------------|----------------------------------------------------------------------------------------------------|-----------------------------------------------------------------------------|---------------------------------------------------------------------|----------------------------------------------------------------------------------------------------|
|           | A<br>Bb5<br>)<br>● 查看缴费化<br>× 大進东较高級學能<br>○ 2 Дакаваренерие                                                                                                    | олог<br>Заан<br>Ото<br>Заан<br>Ото<br>Ото<br>Ото<br>Ото<br>Ото<br>Ото<br>Ото<br>Ото<br>Ото<br>Ото                                                                                                    |                                                                                                    | ロスロンスの日本<br>大法东文信息学院 | 1000207<br>2025-00298<br>¥ 15000 x1<br>0 cutot<br>10 cutot<br>10 | 1<br>4<br>7<br>ダンダな定银行ら<br>大基东収信息学施<br>20<br>20<br>21 142012 1972 1976 1876 | 2<br>5<br>8<br>0                                                    | 3<br>6<br>9<br>4                                                                                                    |
| Mar North | 中学校     ●     ●     ●     ●     ●     ●     ●     ●     ●     ●     ●     ●     ●     ●     ●     ●     ●     ●     ●     ●     ●     ●     ●     ●     ●     ●     ●     ●     ●     ●     ●     ●     ●     ●     ●     ●     ●     ●     ●     ●     ●     ●     ●     ●     ●     ●     ●     ●     ●     ●     ●     ●     ●     ●     ●     ●     ●     ●     ●     ●     ●     ●     ●     ●     ●     ●     ●     ●     ●     ●     ●     ●     ●     ●     ●     ●     ●     ●     ●     ●     ●     ●     ●     ●     ●     ●     ●     ●     ●     ●     ●     ●     ●     ●     ●     ●     ●     ●     ●     ●     ●     ●     ●     ●     ●     ●     ●     ●     ●     ●     ●     ●     ●     ●     ●     ●     ●     ●     ●     ●     ●     ●     ●     ●     ●     ●     ●     ●     ●     ●     ●     ●     ●     ● | <ul> <li>&gt;</li> <li>&gt;</li></ul> | 10.0<br>第一日<br>第二日<br>第二日<br>第二日<br>第二日<br>第二日<br>第二日<br>第二日<br>第二日<br>第二日<br>第二                                                                                                    |                      |                                                                                                    |                                                                             |                                                                     |                                                                                                    |